## Stappenplan om Covid Safe Ticket te verkrijgen

Met je Covid Safe Ticket (CST) bewijs je dat je

- ofwel al minstens twee weken volledig gevaccineerd bent,
- ofwel recent **negatief** bent **getest**, De negatieve PCR-test mag niet ouder zijn dan 48 uur. Een sneltest mag ook, maar die mag niet ouder zijn dan 24 uur. Zelftesten worden niet aanvaard.
- ofwel het voorbije half jaar **al eens besmet bent geweest met het coronavirus** (via een herstelcertificaat tussen 11 en 180 dagen).

Het CST is een certificaat in de vorm van een QR-code. Deze code kan op verschillende manieren worden aangemaakt.

Alle informatie over de aanmaak van een CST lees je op <u>covidsafe.be</u>. Hieronder vind je een overzicht van de mogelijkheden en belangrijkste stappen:

## CST via de CovidSafe-app

1) Installeer de <u>CovidSafeBE-app op je smartphone</u>.

Dit filmpje legt uit hoe het moet: Hoe installeer en gebruik ik de app?

<u>Opgelet</u>: Op Android toestellen vind je de app in de Google Play Store en is een Google account vereist. Bij smartphones van het merk Huawei kan de Covid Safe app niet worden geïnstalleerd. Door gebruikers van Huawei kan het CST op de smartphone gedownload worden (zie onderaan).

2) Kies je taal

Er bestaan 3 verschillende soorten certificaten:

- Een vaccinatiecertificaat bewijst dat je volledig gevaccineerd bent tegen het COVID-19-virus
- Met een testcertificaat kan je bewijzen dat je een COVID-19-test onderging waarvan het resultaat negatief was
- Een herstelcertificaat toont aan dat je hersteld bent van COVID-19 na een eerdere positieve COVID-19-test
- 3) Om je certificaat zichtbaar te maken, moet je je eerst aanmelden via een digitale identificatieprocedure:

3.1) Dit kan via de <u>It's me-app</u>

Je logt in via de It's me-app en je wordt je automatisch teruggestuurd en aangemeld in de Covid Safe app, waar je je certificaat ziet verschijnen.

<u>Opgelet</u>: hiervoor moet je eerst de It's me-app geïnstalleerd en geactiveerd zijn.

3.2.) Of je meldt ja aan via: <u>Mijn Gezondheid</u>, <u>Brussels Gezondheidsnetwerk</u> en <u>Mijn</u> <u>Burgerprofiel</u>.

Dit filmpje legt uit hoe: Aanmelden via CSAM bij de onlinediensten van de overheid - YouTube

## CST downloaden (en afprinten)

Gebruik je liever een website om je certificaat te downloaden? Dan kan je terecht op één van volgende overheidswebsites: <u>Mijn Gezondheid</u>, <u>Brussels Gezondheidsnetwerk</u> en <u>Mijn</u> <u>Burgerprofiel</u>. Ook hier zal je moeten aanmelden via een digitale identificatieprocedure.

Dit filmpje legt uit hoe: <u>Aanmelden via CSAM bij de onlinediensten van de overheid - YouTube</u>

Als het certificaat gedownload is, kan je het opslaan op je smartphone of kan je het afdrukken op papier. Zorg ervoor dat het certificaat wordt afgedrukt in A4 formaat, zodat de QR-code voldoende duidelijk en scherp is om te scannen.

## CST verkrijgen via post

Op vraag kan je jouw vaccinatiecertificaat ook per post ontvangen. Bel hiervoor naar 02 214 19 19 (voor inwoners Brussel) of naar 078/787850 (voor inwoners Vlaanderen).